## DAFTAR GAMBAR

| 6   |
|-----|
| 21  |
| 22  |
| 24  |
| 25  |
| 28  |
| 60  |
| 31  |
| 32  |
| 3   |
| \$4 |
| 35  |
| 66  |
| 66  |
| 57  |
| 57  |
| 8   |
| 8   |
| 59  |
| 59  |
| 0   |
| 0   |
| 1   |
| 1   |
| 2   |
| 2   |
| 3   |
| 3   |
| 4   |
| 4   |
| 5   |
| -5  |
| 6   |
| 6   |
| 53  |
| 57  |
| 57  |
| 68  |
| 68  |
|     |

xiii

iversitas Isa Unggul

xiv

Esa Undaul

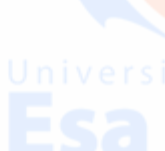